# 2025年云南省二级建造师执业资格 计算机化考试

报考

肟

南

2025 年 03 月

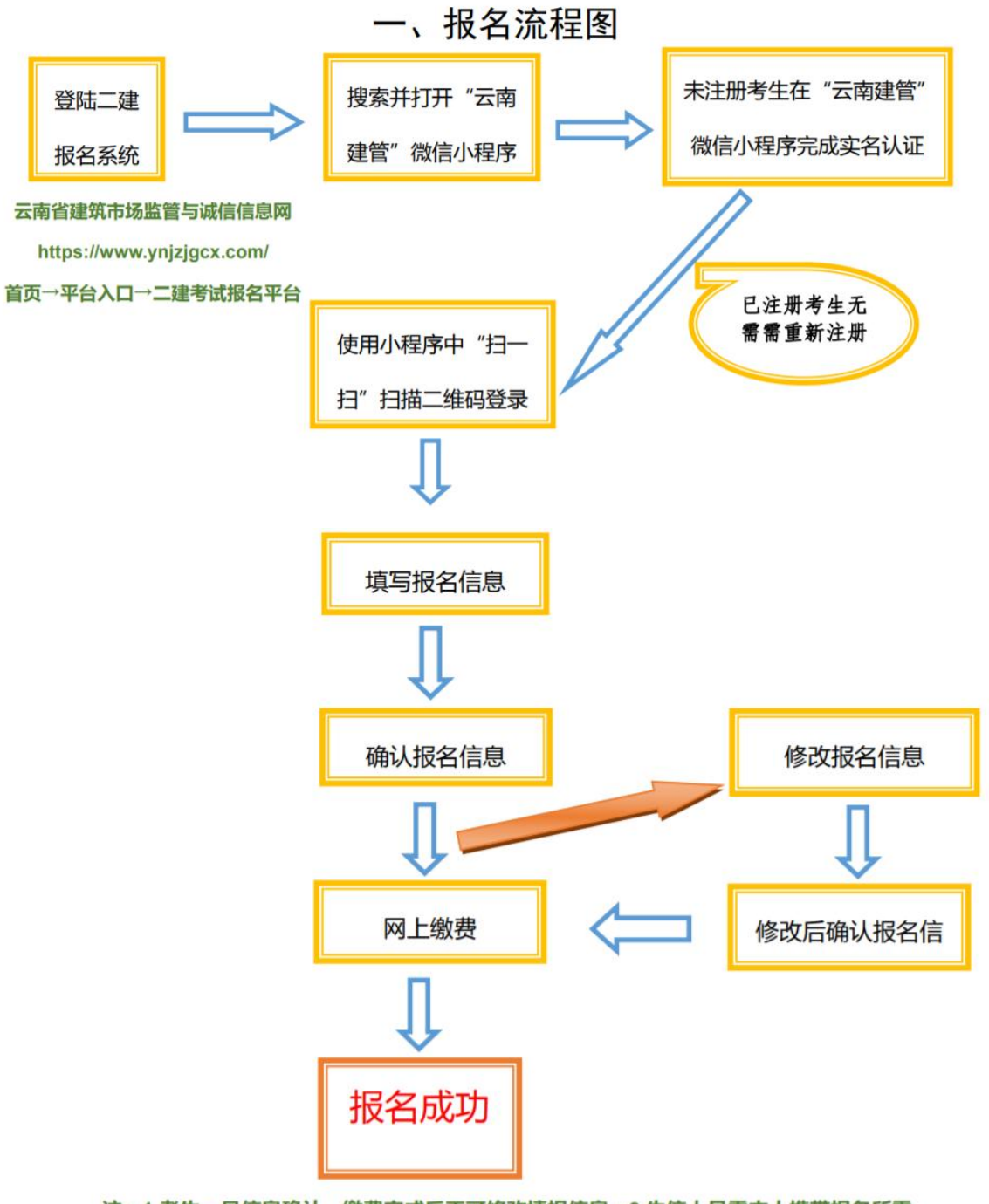

注:1.考生一旦信息确认,缴费完成后不可修改填报信息;2.失信人员需本人携带报名所需

材料(身份证原件复印件、毕业证原件复印件、参保证明)到现场提交。

二、报名流程操作指南

步骤一:实名认证(报名前,已在"云南建管"微信小程序完成实名认证, 可直接进入步骤二)

1.1 搜索并打开"云南建管"微信小程序;

| く 六 云南建管 |                           |                    |                |       |       |   |
|----------|---------------------------|--------------------|----------------|-------|-------|---|
| 全部       | 小程序                       | 直播                 | 朋友圈            | 文章    | 新闻    | 视 |
| 云南建      | 管 - 小程)                   | 予                  |                |       | 更多    | > |
|          | 云南建<br>实名认<br>业信息<br>云南省3 | 管 ♥ 证、业务: 查询 建设注册考 | <b>办理、在线</b> 着 | 咨询、个人 | 人信息、1 | È |

1.2 填写个人电话号码及验证码进行注册;

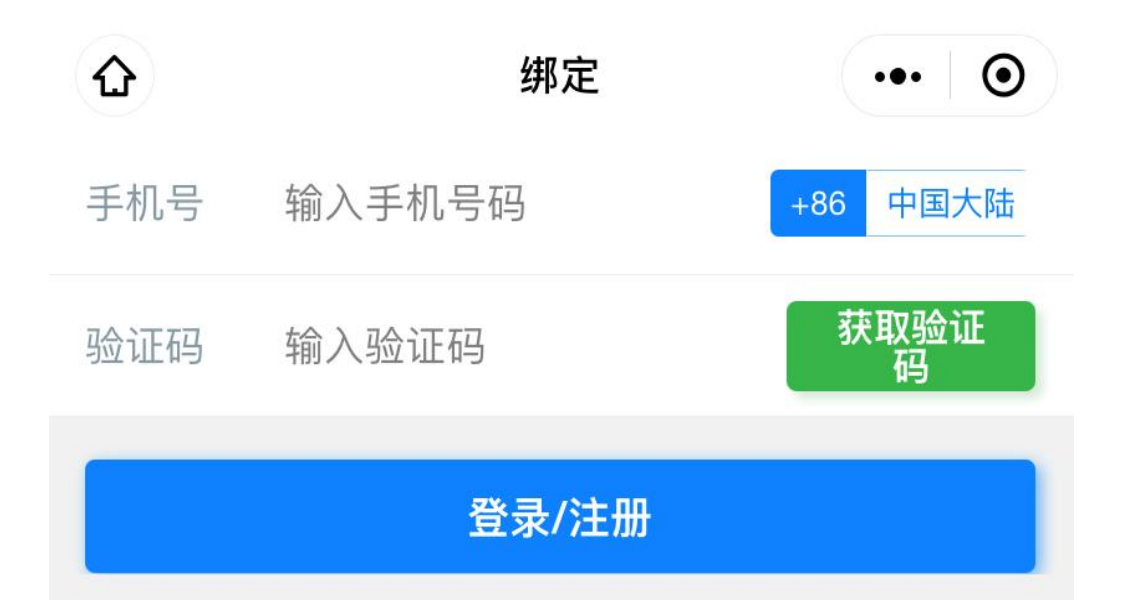

1.3 按要求进行身份证正反面识别及用户信息确认;

|                     | 5:04               | ::!! <b>?</b> • |
|---------------------|--------------------|-----------------|
| < 用户信息认证 ·•• ●      | くの用户信息认            | ⊙               |
| 上传身份证 … 录制视频 … 验证结果 | 上传身份证 ··· 录制视频     | … 验证结果          |
| 自必江印则               | 请确认您的户心信息,若有误请手    | 动修改             |
| 子历 证 远为             | 姓名                 |                 |
|                     | 身份证                |                 |
|                     | 下—#                |                 |
|                     |                    |                 |
|                     |                    |                 |
| 1. 拍摄身份证原件正国徽面      |                    |                 |
| 2. 保证照片清晰文字可辨       |                    |                 |
| 3. 避免照月个主、巡扫、汉元     |                    |                 |
| 开始识别                |                    |                 |
| ○ 云南建管申请            |                    |                 |
| 使用你的摄像头             |                    |                 |
| 将会上传你摄录的照片及视频       |                    |                 |
|                     |                    |                 |
| 拒绝    允许            | power by O Billing |                 |

1.4 进行人脸识别,完成实名认证。

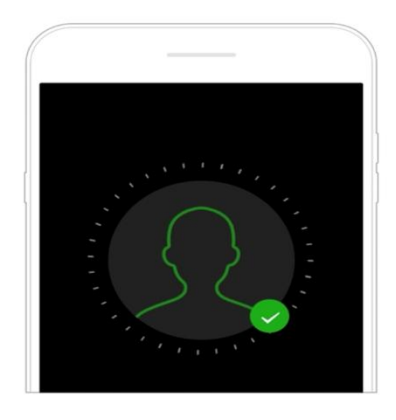

**人脸识别时,屏幕会出现闪烁** 即将使用屏幕闪光的方式来验证你的身份

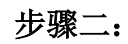

继续

报名登

录

使用"云南建管"微信小程序中"扫一扫"扫描二维码,登录云 南省二级建造师执业资格计算机化考试报名服务平台。

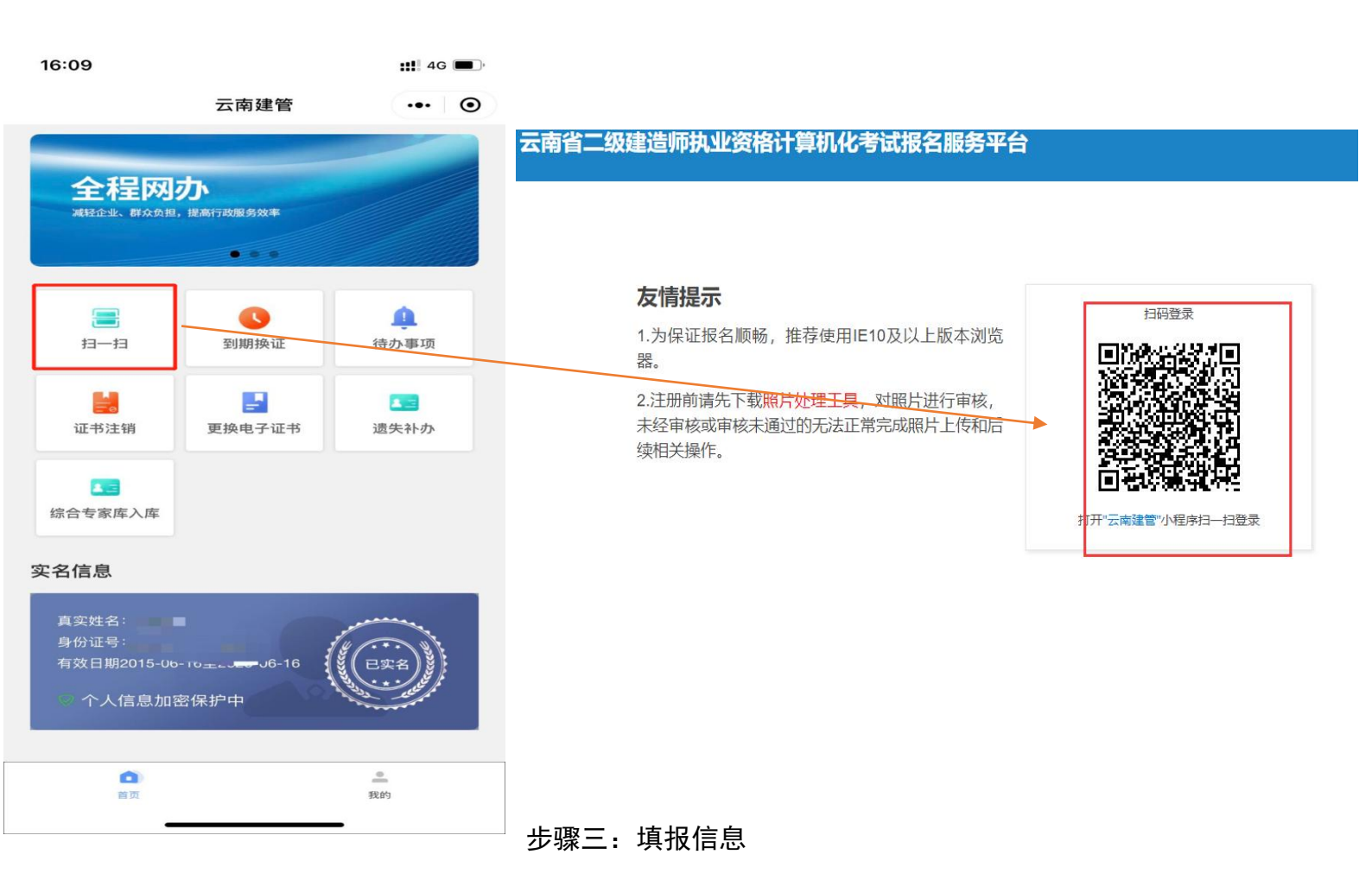

3.1 进入报名系统后,点击右下角"照片处理工具"下载照片处理器;

|                      | 「安全」 yuzitim.oumakspt.com/examfront/login/saveynLogin.htm?signature=c6b3dc87dffb428e8b1270710eab0ffb#                                                                                                    | ៍ទ                           | Ύ=        | €₿        | 6      |
|----------------------|----------------------------------------------------------------------------------------------------|------------------------------|-----------|-----------|--------|
| 云用首—级建造              | 师执业资格计算机化考试报名服务平台                                                                                                    | <ul> <li>Transfer</li> </ul> | • Læ 1981 | 50.857673 | O Sent |
|                      | (1) 100 (2) : 上作例如: 1) : 10 (1) : 10 ( |                              |           |           |        |
| •                    |                                                                                                    |                              |           |           |        |
| ■ 报名照片维护             | <b>杰击选择图片</b>                                                                                                    |                              | 5         | 9%)*      | OK/N   |
| 189 年101日月1日日<br>199 |                                                                                                    |                              |           |           |        |
|                      | 期日有要求。 图片必须通过预计中心工具中心通过, <b>中心通过预算的一大小在10亿亿亿。</b><br>有关说明: 点点打开用时卡拉出面却描述字中,通过中心超过中的显计指示器计算完这场显示器计效果,输入无规后单击上传用片把有担任于上传,上传动功后退出操作。如<br>工程对用时进行中心。通过中心后可提示有现在可能力上传媒作。                                                                                                    | 1743774046 8                 | 下驳網       | 中核        |        |
|                      |                                                                                                    |                              |           |           |        |
|                      |                                                                                                    |                              |           |           |        |

3.2 照片处理器下载完成后进行解压,如图操作:

| ene15192855161.rar | - | 2021/10/4 16-26        | ManRAR FE     |
|--------------------|---|------------------------|---------------|
|                    |   | 打开(0)                  | a date in the |
|                    | 3 | 上传到迅雷云盘                |               |
|                    | 0 | 上传到有道云笔记               |               |
|                    |   | 解压文件(A)<br>解压到当前文件夹(X) |               |
|                    | 3 | 解压到 one15192855161\(E) |               |
|                    | - | 7-Zip                  | • •           |
|                    |   | CRC SHA                |               |

3.3 解压后如图,双击打开 PhotoProcess 文件。

| 🚳 cv100.dll                          | 2006/10/18 21:49 | 应用程序扩展         | 825 KB    |
|--------------------------------------|------------------|----------------|-----------|
| 🚳 cvaux100.dll                       | 2006/10/18 21:50 | 应用程序扩展         | 585 KB    |
| 🚳 cvcam100.dll                       | 2006/10/19 17:16 | 应用程序扩展         | 48 KB     |
| 🚳 cxcore100.dll                      | 2006/10/18 21:49 | 应用程序扩展         | 989 KB    |
| 🚳 cxts001.dll                        | 2006/10/18 21:50 | 应用程序扩展         | 129 KB    |
| haarcascade_frontalface_alt_tree.xml | 2005/3/16 19:19  | XML Document   | 3,661 KB  |
| haarcascade_frontalface_alt2.xml     | 2005/3/16 19:19  | XML Document   | 841 KB    |
| 🗟 highgui100.dll                     | 2006/10/18 21:50 | 应用程序扩展         | 613 KB    |
| 🛃 interface00.bmp                    | 2018/1/25 12:28  | BMP 图像         | 1,003 KB  |
| 🗟 libguide40.dll                     | 2006/2/28 18:05  | 应用程序扩展         | 192 KB    |
| 🗟 ml100.dll                          | 2006/10/18 21:50 | 应用程序扩展         | 245 KB    |
| 🚳 msvcrt.dll                         | 2014/5/19 15:59  | 应用程序扩展         | 620 KB    |
| MSVCRTD.DLL                          | XVT              | 应用程序扩展         | 377 KB    |
| PhotoProcess.exe                     | 2018/1/25 12:58  | 应用程序           | 11,712 KB |
| EADME.doc                            | 2018/1/19 9:53   | Microsoft Word | 23 KB     |

3.4 打开后的工具如图所示,点击"打开照片文件"按钮,选择 你要处理的照片,注:照片必须为白底寸照。

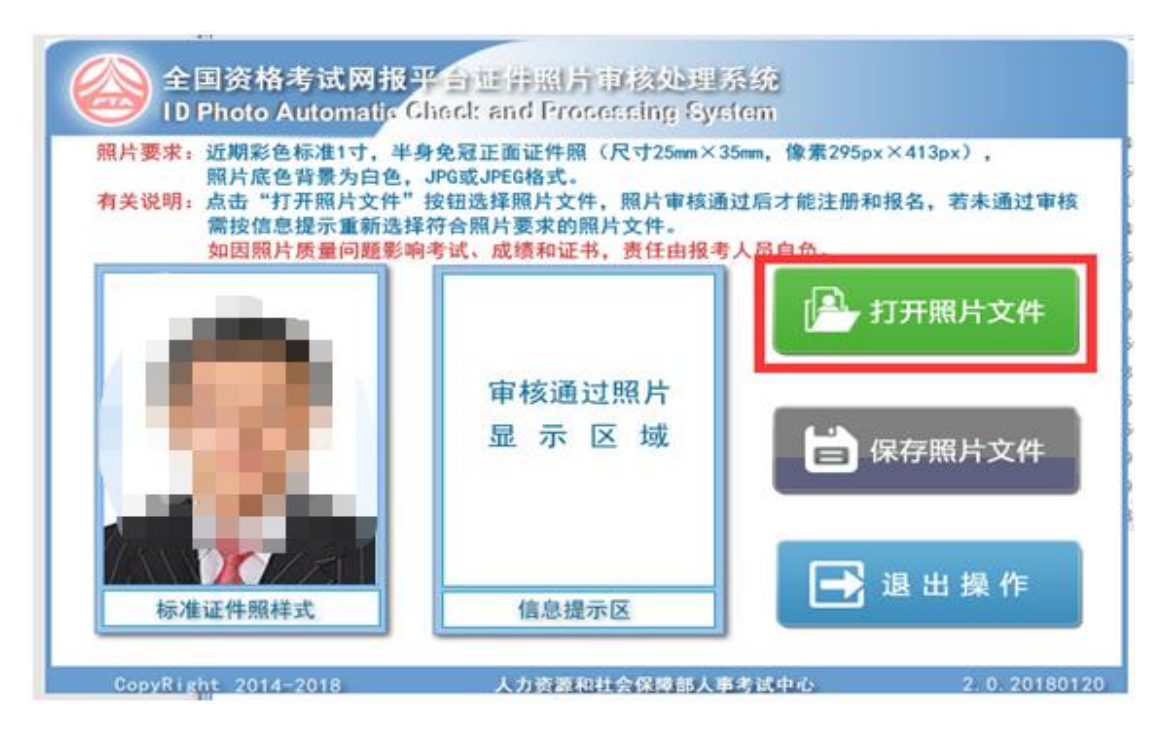

3.5 上传的个人寸照审核通过后,点击"保存照片文件"按钮,

文件名自动存为"报名照片.jpg";

| 1D Photo Automatic<br>照片要求:近期彩色标准1寸,半<br>照片度色背景为白色,<br>有关说明:点击"打开照片文件"<br>需按信息提示重新选择<br>如因照片质量问题影响 | heck and Processing System<br>身免冠正面证件照(尺寸25mm×35mm,像素295px×413px),<br>JPG或JPEG格式。<br>按钮选择照片文件,照片审核通过后才能注册和报名,若未通过审核<br>\$符合照片要求的照片文件。<br>考试、成绩和证书,责任由报考人员自负。 |
|----------------------------------------------------------------------------------------------------|----------------------------------------------------------------------------------------------------|
| 2                                                                                                  | 日本 日本 日本 日本 日本 日本 日本 日本 日本 日本 日本 日本 日本 日                                                                                                    |
| 标准证件照样式                                                                                            | ■核通过,保存退出 提 作                                                                                                    |

3.6 照片处理好后,进入照片上传界面,点击"选择图片";

| <b>山田日</b> —蚁炷    | □ 別内工 気 行 月 早 10 10 5 区 30 ( ) 田 ( ) 10 ( ) 10 ( ) 1 |
|-------------------|----------------------------------------------------------------------------------------------------|
| 雪无照片              | 当前位置:上传照片                                                                                                    |
| ₩ 导航菜单            |                                                                                                    |
| □ 报名照片维护 ★ 学历信息维护 | 点击选择图片                                                                                                    |
|                   |                                                                                                    |
|                   | 照片要求: 照片必须通过照片审核工具审核通过, <mark>审核通过的照片大小在10K左右。</mark><br>有关说明:点击打开照片按钮选择照片文件,通过审核照片将在照片显示区域显示照片效果,确认无误后单击上传照片按钮进行上传,上传成功后退出操作,如未经过审核,请下载 <mark>照片审核工具</mark> 对<br>照片进行审核。通过审核后再进行照片上传导作。                                                                                                    |

| 云南省二级建造            | <b>造师执业资格计算机化考试报名服务平台</b>                                                                                     |                                                                                                   |
|--------------------|----------------------------------------------------------------------------------------------------|---------------------------------------------------------------------------------------------------|
|                    | <b>童 欢迎你:                                   </b>                                                              |                                                                                                   |
|                    | 当前位置:上传服片                                                                                                    |                                                                                                   |
| ★ 导航菜单<br>■ 报名照片维护 |                                                                                                    | ×                                                                                                 |
| ☞ 学历信息维护           | 開片上版の                                                                                                    | 功!                                                                                                |
|                    | <b>共1张(</b> 7.19K)                                                                                            |                                                                                                   |
|                    | 上時期時 进入网上报名                                                                                                   |                                                                                                   |
|                    | 照片要求 照片必须通过照片审核工具审核通过 <b>审核通过的照片大小在10K</b> 况<br>有关说明 点击打开照片按钮选择照片文件,通过审核照片将在照片显示区域<br>对照片进行审核。通过审核后再进行照片工作操作。 | <mark>右。</mark><br>5元照片效果,确认无误后单击上传照片按钮进行上传,上传成功后退出操作。如未经过单核, <mark>请下数<mark>照片单核工具</mark></mark> |

3.7 选择处理好的"报名照片. jpg"进行上传即可;

3.8如实填写毕业证书编号、毕业院校、毕业时间、所学专业等信息,核对无误后点击"保存信息"按钮;

| 云南省二级建筑  | 造师执业资格记  | †算机化考 | 试报名服务平台  |       |        |        |        |        | O 安全  |
|----------|----------|-------|----------|-------|--------|--------|--------|--------|-------|
| •        | 盦 欢迎你:   |       |          |       |        |        |        |        |       |
|          | 当前位置:修改的 | 中历学位  |          |       |        |        |        |        |       |
| - X      | 考生姓名     | -     |          |       |        |        |        |        |       |
| ★ 导航菜单   | 证件号码     | -     |          |       |        |        |        |        |       |
| □ 报名照片维护 | •        |       |          |       |        |        |        |        |       |
| ☞ 学历信息维护 | 学历       |       |          |       | 添加学历信息 |        |        |        |       |
|          |          | 序号    | *证书编号    | *毕业院校 | * 毕业时间 | * 所学专业 | *学历层次  | * 培养方式 | 状态/操作 |
|          |          | 1:    | 1234 156 |       | 21 36  | 観』     | 大学本科 🖌 | 全日制 、  | 删除    |
|          |          |       |          |       | 保存信息   |        |        |        | 4     |

# 3.9选择考试进入报名流程;

| 师执业资格计算机化考 | 试报名服务平台                                        |                                                                                                    |                                                                                                    | 0 安全                                                                                                    |
|------------|------------------------------------------------|----------------------------------------------------------------------------------------------------|----------------------------------------------------------------------------------------------------|----------------------------------------------------------------------------------------------------|
| 盦 欢迎你:     |                                                |                                                                                                    |                                                                                                    |                                                                                                    |
| 当前位置:选择报考  |                                                |                                                                                                    |                                                                                                    |                                                                                                    |
| 序号         | 考试名称                                           | 开考年月                                                                                                    | 报考情况                                                                                                    | 操作                                                                                                    |
| 1          | 云南省二级建造师执业资格考试                                 | 202111                                                                                                    | 未报考                                                                                                    | 选择                                                                                                    |
| 4          |                                                |                                                                                                    |                                                                                                    |                                                                                                    |
|            |                                                |                                                                                                    |                                                                                                    |                                                                                                    |
|            | <b>リ市执业资格计算机化考</b><br>重 欢迎你:<br>当前位置:進援援考<br>1 | 师执业资格计算机化考试报名服务平台         重 欢迎你:         当期位置: 选择报考                                                                                                    < | 师执业资格计算机化考试报名服务平台         盒 欢迎你:         当前位面: 选择报考         库号       考试名称       开考年月         1       云港留二级集选师执业资格考试       202111 | 师执业资格计算机化考试报名服务平台         重 欢迎你:         当前位面: 选择报考         体等       考试名称       开考年月       报考航况         1       云南省二级徽造师执业资格考试       202111       未报考 |

## 3.10 选择考试省份"云南省",点击"下一步"按钮;

| 云南省二级建            | 造师执业资格计算机化考试报名服务平台                     | 0 (1999 1997 1997 1997 1997 1997 1997 199 |
|-------------------|----------------------------------------|-------------------------------------------|
| -                 | 盒 政治作 当前考试: 云来省二层建造所成业资格考试 另考地区: 青色得着份 |                                           |
|                   | 当時位置: 逸浮香市                             |                                           |
|                   |                                        |                                           |
| # 日新菜草            | <b>₽</b> =₹                            |                                           |
| 斧 进入网上服名          |                                        |                                           |
| 唐 学历 <b>信息</b> 维护 | 1                                      |                                           |
|                   |                                        |                                           |
|                   |                                        |                                           |
|                   |                                        |                                           |

### 3.11 认真阅读考务文件,选择"已阅读并知晓";

| 云南省二级建议       | 造师执业资格计算机化考试报名服务平台                          | O 安全退出 |
|---------------|---------------------------------------------|--------|
|               | 盒 双因你: ──────────────────────────────────── |        |
|               | 当前位置: 专试文件                                  |        |
|               |                                             |        |
| <b>☆</b> 导航菜单 |                                             |        |
| ➡ 进入网上报名      |                                             |        |
| ★ 学历信息维护      | 云建建(2025)20号                                |        |
|               |                                             |        |
|               | 云南省住房和城乡建设厅关于2025年度                         |        |
|               | 云南省二级建造师执业资格计算机化                            |        |
|               | 考试有关工作的通知                                   |        |
|               |                                             |        |
|               |                                             |        |

3.12 认真阅读《专业技术人员资格考试报名证明事项告知承诺

### 制告知书》,选择"已阅读并知晓";

| 云南省二级建造           | 师执业资格计算机化考试报名服务平台 01289897 0 022883 0 022883                                                                                                    |
|-------------------|----------------------------------------------------------------------------------------------------|
| •                 | 盒 次应你: 四米卡试: 四米有二级建活用东业资格中试 图卡地区: 四本档 谷沟电话: 《四集音                                                                                                    |
| 2                 | 低层 <b>司法师、人力家避社会保障都有关展定</b> ,对本考试报名实行证明事项告知承诺制。报考人员在注册和报名时,须如实课很本人相关信息,并对本人 <b>将合考试报名条件</b> 、藻报信<br>克莱宾常放著作出来语。签署《告业技术人员资格考试规定证明事项告示承诺制很考示培书(电子文本)》,很考人员原则上不再被交字历,从事相关专业工作本现等证明材料,资格<br>审核部门《机制》依据很考人员作出的承诺为其办理很考相关事项,并通过内部核查、信息共享等手段,在考前、考中、考后对很考人员的承诺信息进行动态核验。为限利完成很考,<br>请您注意"万刻事项; |
|                   | 一、这册、根名和签署电子承诺书,应当由根考人员本人操作,委托他人操作的,由本人承担一切费任。                                                                                                    |
| ► 近人同工服品 ★ 学历信息维护 | 二、对无法核实的信息,以及 <u>基本专业技术人员亲贴考试损名中库在不实承诺行为,或者因严重,特别严重违纪违规行力被记入专业技术人员亲贴考试该信档案库且在记录期内的</u><br>人员,资格草被部门(机构)可要求很考人员按规定方理很考事项,很考人员应当予以配合。                                                                                                    |
| 1                 | 三、报考人员不符合报名条件或者朱按照资格审核部门(机构)要求办理相关事项的。考试根名无效,所激费用不予退还;取得考试成绩的,当次全部科目考试成绩无效;取得资<br>格证书或者成绩证明的,证书或者成绩证明无效。                                                                                                    |
|                   | 四、故意隐瞒真实情况、提供不实来语,或者以其他不正当手段取得考试资格、资格证书或者或绩证明的。按照《 <b>专业技术人员资格考试进纪进现行为处理规定》等</b> 规定处理,包<br>括考试报名无效、当次全部科目考试或操无效、证书或者或绩证明无效,将进纪进机行方记入专业技术人员资格考试试信档案库。纳入全国信用信息共享平台。失信报考人员信息将通<br>知报考人员所在单位,并祝僧况向社会公布。                                                                                    |
|                   | 五、根考人员涉嫌违法犯罪的(包括但不限于伪造、变造、买卖国家机关公文、证件、印章,伪造公司、企业、事业单位、人民团体印章等),依法移送司法机关处理。                                                                                                    |
|                   | 六、对考试点嫌合格达到取证条件的人员,人事考试机构和考试行业主管部门将采用公示、抽查、接受投诉举报等方式,长期接受社会监督。                                                                                                    |
|                   | Elegater Hune:                                                                                                    |

3.13填写报考信息(报考专业、工作单位、工作年限等,注:带"※"号为必填项);

| 云南省二级建造                                                            | 师执业资格计算机化考试报                                                                                                    | <b>出服务平台</b>                                                                                                    | 0 注册制作 17 特政党制 6 安全道 |
|--------------------------------------------------------------------|----------------------------------------------------------------------------------------------------|----------------------------------------------------------------------------------------------------|----------------------|
| <ul> <li>● 1985年</li> <li>● 第3人員上最名</li> <li>● 7556点通道》</li> </ul> | 査 次定行: 四月号は: 元<br>第55<br>第55世分号<br>第55世分号<br>第55世分号<br>第55世分号<br>第55世分号<br>第55世分号<br>第55世分号<br>第55世分号<br>第55世分号<br>第55世分号<br>第55世分号<br>第55世分号<br>第55世分号<br>第55世代<br>第55世代<br>第55<br>第55<br>第55<br>第55<br>第55<br>第55<br>第55<br>第55<br>第55<br>第5 | <ul> <li>(二)</li> <li>(二)</li></ul> |                      |
|                                                                    | 工业中部。<br>工业中部。<br>此下目出。<br>此下目出。                                                                                                    | ERITE<br>-RATE<br>-RATE<br>-RATE<br>-RATE<br>-RATE                                                                                                    | •                    |

3.14 上传材料(新考考生和续考考生需上传身份证正反面照片及学历证明材料;增项考生需上传身份证正反面照片)核对无误后, 点击"报名信息确认"按钮;

| 云南省二级建                                                                             | 建造师执业资                            | 格计算机化考试报名服务平台                                                                                                    |                                  |         |                                                      |
|------------------------------------------------------------------------------------|-----------------------------------|----------------------------------------------------------------------------------------------------|----------------------------------|---------|------------------------------------------------------|
| 4 980年年           ● 査奇考試文件                                                         | 盦 欢迎你:<br>提示: 3<br>注意: 1<br>2.如果图 | 当前考试:云南省二级建造内协业资格计算机必考试 报考地区:云南<br>文件格式必须为"Jpg",文件要求大于100KB,小于300KB,<br>证明材料上信先成后,请希击【报名信息确认】按钮,充成胡<br>JH过大无法上传,请下载 <mark>证明材料处理工具</mark> 。处理完成后再                                                                                                    | 音 新印电话:《典查查看<br>反名信息确认。<br>进行上传。 |         |                                                      |
| <ul> <li>● 查看影考信息</li> <li>□ 当前影考状态</li> <li>■ 劳历信息维护</li> <li>● 遊出当前考试</li> </ul> | e                                 | 学历证书:<br>12月9日月72月<br>12月9日月72月<br>12月9日<br>12月9日<br>12月91<br>12月91<br>12<br>11<br>12<br>11<br>12<br>11<br>12<br>11<br>12<br>11<br>11<br>11<br>11 |                                  | 字历证明材料: | 身份证(个人图片面):<br>工具会证(个人图片面)和工作<br>上代码3,00%的必须重<br>新上传 |
|                                                                                    |                                   | 身份证(国故面):<br>- 5月99年(国政用) FF 74<br>                                                                                                    |                                  |         |                                                      |

#### 步骤四:信息确认

4.1 对填写的报考信息及材料再次核对,核对无误后点击"报名确认"按钮;

| 云南省二级建造                                                                                          | 進师执业资格计算机化考试报名服务平台                                                           |           |
|--------------------------------------------------------------------------------------------------|------------------------------------------------------------------------------|-----------|
| <ul> <li>● 記述の時期</li> <li>● 記述の時期</li> <li>● 記述の時期</li> <li>● 記述の時期</li> <li>● 認知面前考試</li> </ul> |                                                                              |           |
|                                                                                                  | 提示:<br>清朝人或名信息 <b>和上传证明时时</b> 显而完整意确。确认单句"描名韵人"按钮,进入签署录册付最作,而则单句"运到等次"按钮也行信息 | 993.      |
|                                                                                                  |                                                                              | 服名曲认 超图修改 |

4.2确认《专业技术人员资格考试报名证明事项告知承诺制报考承诺书》(电子文本);

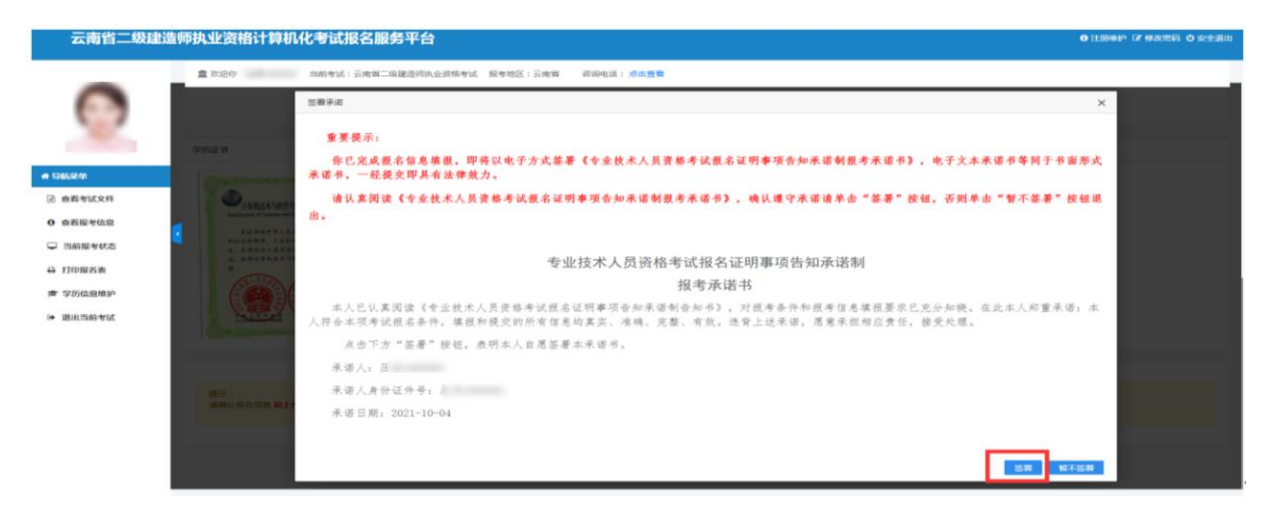

4.3考生在缴费完成前可对报名信息进行修改,修改完成后确认报名信息。

| 云南省二级建造    | 师执业资格计算机化考试报名服务平台                             | 😃 安全退出 |
|------------|-----------------------------------------------|--------|
|            | 盒 欢迎你 当前考试:云南省二级建造师执业资格考试 报考地区:云南省 咨询电话: 点击重着 |        |
| 100        | 当前位置:报考信题修改                                   |        |
|            | 如确认修改报名信息,将取消报名确认,是否进行修改?                     |        |
| 骨 导航菜单     | 確认人修改                                         |        |
| 查看考试文件     |                                               |        |
| 0 查看报考信息   |                                               |        |
| □ 当前报考状态   |                                               |        |
| 回 查看承诺书    |                                               |        |
| 🕝 修改报名信息 🔶 |                                               |        |
| 會 学历信息维护   |                                               |        |
| ▶ 退出当前考试   |                                               | -      |

#### 步骤五: 网上缴费

5.1 点击报名信息"确认"按钮,进入等待缴费阶段;

| 云南省二级建         | 造师排 | 电业资格计算机化考试报名服务平台                                                                                                    |                                                                                                    | 0 1139900 (7 95255), O 52280 |
|----------------|-----|----------------------------------------------------------------------------------------------------|----------------------------------------------------------------------------------------------------|------------------------------|
| -              |     | 如約年前:云南第二期建造用此位用用年时 用年的区:i                                                                                                    | (南州 古州电话: <b>点山田有</b>                                                                                           |                              |
| 0              | -   | 8942型:用約据考4K25                                                                                                    |                                                                                                    |                              |
| 1000           |     | 信息修改●                                                                                                    | 信息輸入● 等待数据● 网上激费● 服告常定                                                                                          |                              |
| er Dassen      |     |                                                                                                    |                                                                                                    |                              |
| B BBBBBBB      |     |                                                                                                    |                                                                                                    |                              |
| 0 maintan      |     | THE PROPERTY OF THE REPORT OF THE STATE OF THE STATE OF | the second second second second second second second second second second second second second second second se |                              |
| o interna      |     | 状态强度:<br>1、计说已完成构物 2、综合信息已经确认 3、等许可上面带。                                                                                                    | (8)(8) ×                                                                                                    |                              |
| 100 查表承诺书      |     |                                                                                                    | <b>纳</b> 等仍则上愈费!                                                                                                |                              |
| ⊖ 打印报名表        |     | 操作提示:<br>1、蓝色坦形框表示目相已完成还可以进行的操作                                                                                                    | <b>R</b>                                                                                                    |                              |
| CP 相政服务依照      |     | 2、灰色相形框象示卡执行且禁止的操作                                                                                                    |                                                                                                    |                              |
| ★ \$2534.00 mm |     | 3、绿色表示专生需要进行的下一步操作,为黄色表示需要等待机构完成的操作                                                                                                    |                                                                                                    |                              |
| ⇒ 退出局給考試       |     | 4、如形梳中含有 🛕 表示读话事被未透过,如果是直接审视不通过,中止报名                                                                                                    |                                                                                                    |                              |
|                |     | 5、 地形框中含有 🔒 表示服金人员当前已完成不可再进行武运操作                                                                                                    |                                                                                                    |                              |
|                |     |                                                                                                    |                                                                                                    |                              |
|                |     |                                                                                                    |                                                                                                    |                              |

5.2 缴费系统开通后,点击"网上缴费"按钮,即可进行网上缴

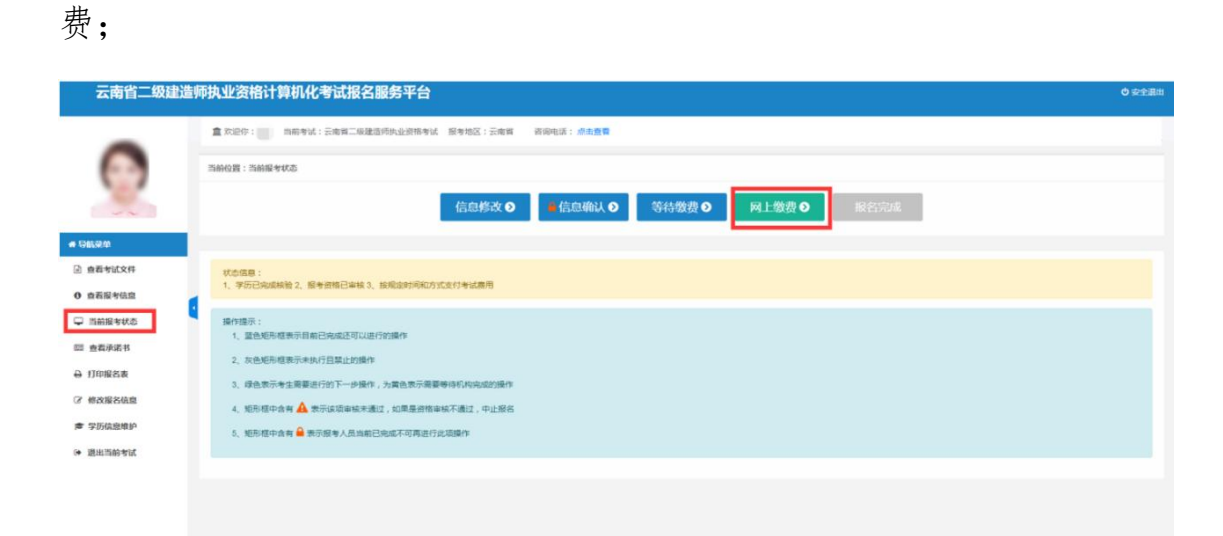

5.3 认真核对报考科目及缴费金额,核对无误后,点击"确定" 按钮;

| 云南省二级建    | 造师执业资格计算机化考试报名服务平台                 | e e e e e e e e e e e e e e e e e e e           | 9 安全選出 |
|-----------|------------------------------------|-------------------------------------------------|--------|
|           | ▲ 欢迎作: 由相考试:云南首二保建造时改业资格考试 服务地区:云和 | en 资料电话:成点面包                                    |        |
|           | 当前位置:网上支付-生成7单                     |                                                 |        |
| 100       | 股名農用:                              | 160.00 (元)                                      |        |
|           | 选择支付局关;                            | *云南省新非民权撤平台                                     |        |
| - 91024   |                                    | 生火成订价                                           |        |
| 查若考试文件    |                                    |                                                 |        |
| 0 查赛报考信息  |                                    | itte x                                          |        |
| ⊊ mmetka  | <b>4</b>                           | 你已完成服名,即将进入徽南环节,请仔细间                            |        |
| 圖 查看承诺书   |                                    | 读(否如书)及相处规定。因物事相加门用加强事<br>中面后后期,对不用各般与在波击而杀虫的。除 |        |
| ⊖ 打印服名表   |                                    | 考试报名无效成考试系统无效处理。                                |        |
| ② 修改服名信息  |                                    |                                                 |        |
| ★ 学历信息维护  |                                    |                                                 |        |
| (* 通出当前专家 |                                    |                                                 |        |
|           |                                    |                                                 |        |
|           |                                    |                                                 |        |
|           |                                    |                                                 |        |

# 5.4 点击"生成订单"按钮,进入订单页面;

| 云南省二级。                     | 建造师执业资格计算机化考试报名服务      | ·平台                                                               | O 安全選出  |
|----------------------------|------------------------|-------------------------------------------------------------------|---------|
| -                          | 盒 欢迎你: 百前考试:云南背二级建造师执  | 经资格考试 服务地区:云南辉 - 资源电话:应告意章                                        |         |
| 0                          | 当船位置:两上支村-当船订单         |                                                                   |         |
| 1                          | 支付过程中,存在支付平台中完成交费后不要立题 | 网络武武王章,秦帝军一般的河,然后也走过打完的"张臣,皇军变行杨章,如果交行杨章兵副党支行杨章,晚日走"官将"张臣,孙殿江帝他是。 |         |
| # 5859.0                   | 姓名:                    |                                                                   |         |
|                            | 证件带码:                  | 37                                                                | 0 ¥248# |
| E ENGRAN                   | 订单号:                   | um 012                                                            |         |
| 0 查看报考信息                   | 支付闯关:                  | 云南南新非构改版平台                                                        |         |
| 🖵 当前报考状态                   | 金額(元):                 | 180.00                                                            |         |
| 四 查赛承诺书                    |                        | (1) (1) (1) (1) (1) (1) (1) (1) (1) (1)                           |         |
| ⊖ 打印报名表                    |                        |                                                                   |         |
| 2 修改报名供息                   |                        |                                                                   |         |
| 唐 学历结应维护                   |                        |                                                                   |         |
| <ul> <li>退出当前考试</li> </ul> |                        |                                                                   |         |
|                            |                        |                                                                   |         |
|                            |                        |                                                                   |         |

5.5点击"支付"按钮,跳转到非税缴费页面。通过微信、或支付宝进行扫码支付即可。

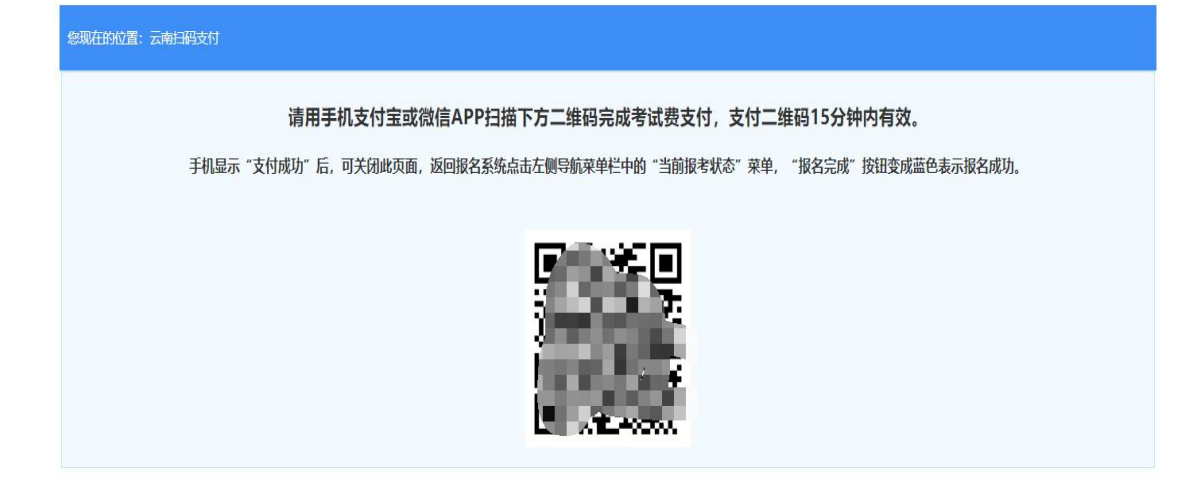

### 5.6 支付完成后,即报名成功

| 云南省二级建造             | 畫师执业资格计算机化考试报名服务平台                                            | 0 安全語出 |
|---------------------|---------------------------------------------------------------|--------|
| 0                   | 2 2000年1:30月11日、日本市二級建築内外公開局年ば、新市地区:日本市 初時地区:日本市 (1000年)      |        |
| 1                   | ▲信息指文 O ▲信息輸从 O 等待做数 O 网上数数 O 服告知識                            |        |
| 4 98.90             |                                                               |        |
| 查看考试文件              | Wode:                                                         |        |
| 0 查看报考信息            | 1、社会已知道解除2、日知道最后期行3、最考虑用目前第4、日本功力打争试用用5、知道全部最后用个,因此当时间打印是考证参试 |        |
| □ 当前报考状态            | · 操作操作:                                                       |        |
| 四 查赛承诺书             | 1、重色和用植物带目前已来越近可以进行的操作                                        |        |
| → 打印报名表             | 2. 次色相手描意示于其位于显显上的操作                                          |        |
| <b>會</b> 学历信息维护     | 3、绿色带示单生需要由行的下一步操作,为黄色带示需要更得到的完成的操作                           |        |
| (a. 1814) 1540-4404 | 4. 短形塔中点件▲ 有示点或率纳除半通过,如果是原情编编不通过,中止服务                         |        |
| a warman and        | 5. 驱用物中由素                                                     |        |
|                     |                                                               |        |
|                     |                                                               |        |

#### 步骤六:领取发票

方式一:考生缴费完毕,重新登录考试报名系统,点击右侧"选择"按钮,进入报名流程界面,在导航菜单栏中点击"发票下载"按钮进行发票开具。

| 云南省二级建造                                             | 師执业资格计算机化考试报名服务平台                                                                          |
|-----------------------------------------------------|--------------------------------------------------------------------------------------------|
|                                                     | 盒 效应你:■ 当前考试:云南省二级建造师执业资格计算机化考试 报考地区:云南省 答询电话:点击重着                                         |
|                                                     | 当前位置: 当前报考状态                                                                               |
|                                                     | <ul> <li>■信息修改 ●</li> <li>■信息确认 ●</li> <li>等待缴费 ●</li> <li>网上缴费 ●</li> <li>报名完成</li> </ul> |
| 骨筋菜单                                                |                                                                                            |
| <ul> <li>         ·          ·          ·</li></ul> | 状态信息:<br>1、已完成报名操作 2、报考信息已确认 3、已成功支付考试费用 4、完成全部报名操作,按规定时间打印准考证参加考试                         |
| □ 当前报考状态                                            | 操作提示:<br>1. 當色坦形框集示目前已完成还可以进行的操作                                                           |
| ☞ 学历信息维护 ■ 发票下载                                     | 2、灰色矩形痉挛示束执行且就止的操作<br>3、综合表示条件重要进行的下一步操作、大量合表示重要等将机构完成的操作                                  |
| <ul> <li>退出当前考试</li> </ul>                          | 4、矩形框中含有 🛕 表示该项审核未通过,如果是资档审核不通过,中止报名                                                       |
|                                                     | 5、 超形框中含有 🖨 表示报告人员当前已完成不可再进行此现操作                                                           |

方式二:微信搜索小程序"电子票夹",按要求完成注册后点击 "票夹"按钮即可查看和下载已经开具的发票。